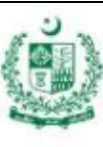

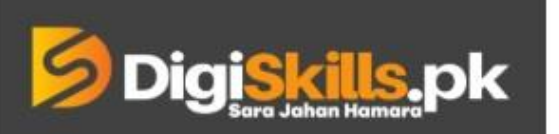

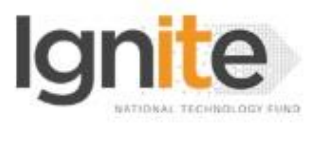

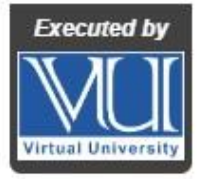

### Hands-on Exercise No. 4 DigiSkills 2.0 Batch-02 Data Analytics & Business Intelligence

Total Marks: 10

Due Date: 22/09/2022

## Instructions:

Please read the following instructions carefully before submitting this Hands-on Exercise:

- Use MS Word to prepare exercise solution.
- You may consult tutorials and videos if the concept is not clear.
- Your submitted exercise will not be considered/counted if:
  - It is submitted after due date.
  - It is not in the required format (.doc or .docx)
  - It does not open, or file is corrupt.
  - It is copied (partial or full) from any source (websites, forums, students, etc.)

## **Learning Outcome:**

After completing this exercise, you shall be able to:

- Download and install R
- Download dataset and Import dataset into R
- Access the data by calling dataset name in R Console

#### **Problem Statement:**

In this exercise, you are required to perform the given tasks and provide the screenshots of each task in the solution file:

#### Tasks:

- 1) Download and Install R (4 Marks)
- 2) You need to download the dataset from the following link and import it into R (3 Marks) https://www.kaggle.com/datasets/aungpyaeap/supermarket-sales
- 3) Access the dataset by calling its name in the R console (3 Marks)

#### How to take a Screenshot:

- Press "PrtScn" button on your keyboard. Open "Paint" on your system and paste the image there. Save the 'Screenshot' in your desired location.
- You can also Install a screenshot software, "Light Shot". Press "PrtScn" button on your keyboard to take the screenshot

BEST OF LUCK 😳

# How to submit solution file on LMS?

Please perform the following steps for submitting your solution using LMS:

- 1) Login to the LMS.
- 2) Click on the **Exercises** button within the **My Activities** section.

| My Activities |                 |                         |          |  |
|---------------|-----------------|-------------------------|----------|--|
| Exercises     | <b>Q</b> uizzes | <b>Q</b><br>Discussions | My Notes |  |

3) Click on the submit button to upload your Solution.

| <b>Digi<mark>skills,</mark>pk</b> Learning Management System |     |                 |                 | 8                  |
|--------------------------------------------------------------|-----|-----------------|-----------------|--------------------|
| Hand's On Exercise                                           |     |                 |                 |                    |
| 🕷 Home 🔰 🖉 Hand's on Exercise                                |     |                 |                 |                    |
| FRL101 - Freelancing                                         |     |                 |                 |                    |
| Title                                                        | Exe | ercise Due      | e Date Submit   | Marks              |
| Hands-On Exercise No. 1                                      | Exe | ercise File Dec | 20, 2018 Submit | Total Marks: 10.00 |
|                                                              |     |                 | Ť               | Suhmit New V       |
|                                                              |     |                 |                 |                    |

4) Keep in mind to upload your Solution in .doc or .docx format.